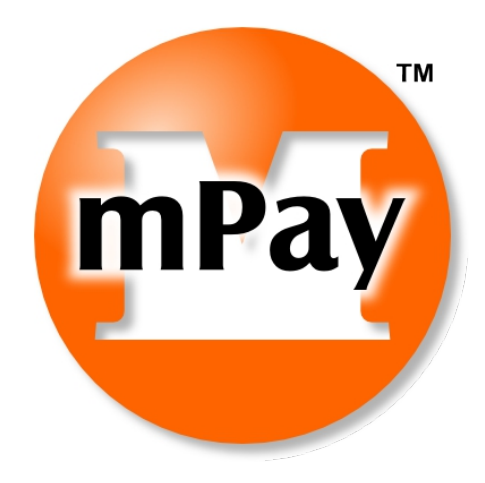

# mPay Merchant Administration Guide Version 1.1.0

<u>User Manual</u>

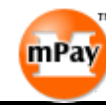

#### Copyright

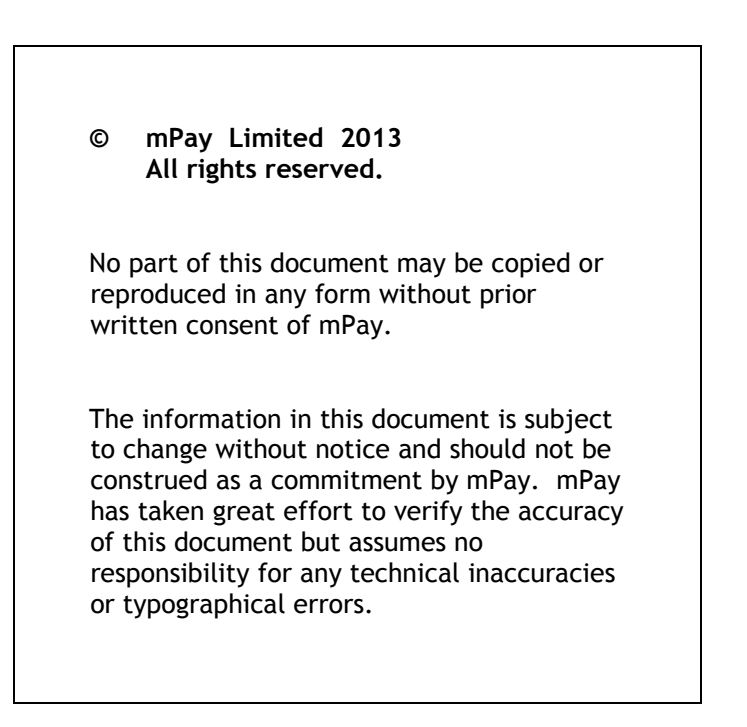

### **Quality Policy**

mPay develops, manufactures, markets and supports innovative business solutions. The objective of the management of mPay is to provide solutions that meet or exceed customer expectations.

The assurance of quality is fundamental to all work undertaken by mPay and its suppliers, and is practiced by all staff members in their daily activities for the company.

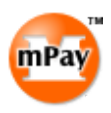

## 1 Table of Contents

| 1 | Table of Contents      | 3  |
|---|------------------------|----|
| 2 | Project Information    | 4  |
| 1 | Login                  | 5  |
| 2 | Change Password        | 6  |
| 3 | Transaction Details    | 8  |
|   | 3.1 Void Transaction   | 9  |
|   | 3.2 Refund Transaction | 11 |
| 4 | Daily Report           | 14 |
| 5 | Monthly Report         | 16 |
| 6 | Action Report          | 18 |
| 7 | Reconciliation Report  | 19 |

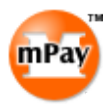

# 2 Project Information

| Item           | Кеу               | Description                             | Remarks |
|----------------|-------------------|-----------------------------------------|---------|
| Section A) Fil | led by User       |                                         | -       |
| A01            | User Name         |                                         |         |
|                |                   | <more any="" contacts,="" if=""></more> |         |
|                |                   |                                         |         |
| Section B) Fil | led by Consultant |                                         |         |
| B01            | Consultant        | Tel: (852) 3590 8136                    |         |
|                |                   | Fax: (852) 3590 4179                    |         |
|                |                   |                                         |         |
|                |                   |                                         |         |

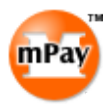

## 1 Login

Go to the mPay Merchant Administration Interface URL. Please login with the username and password provided.

| mPay Administration Control Panel |                                                                                                    |  |  |
|-----------------------------------|----------------------------------------------------------------------------------------------------|--|--|
|                                   | Admin Login Screen                                                                                                    |  |  |
|                                   | Switch Login Method:Login with Certificate Please enter your username and password to log in. Username: Password: IP: 192.168.1.101                  |  |  |
|                                   | Login<br>Note: Only authorized user is allowed to enter the<br>system. All activities are being logged, any<br>unauthorized access will be recorded. |  |  |
|                                   | ©2008 mPay Limited. All Rights Reserved.                                                                                                    |  |  |

After logged in, the main page shown. The main menu is on the left hand side.

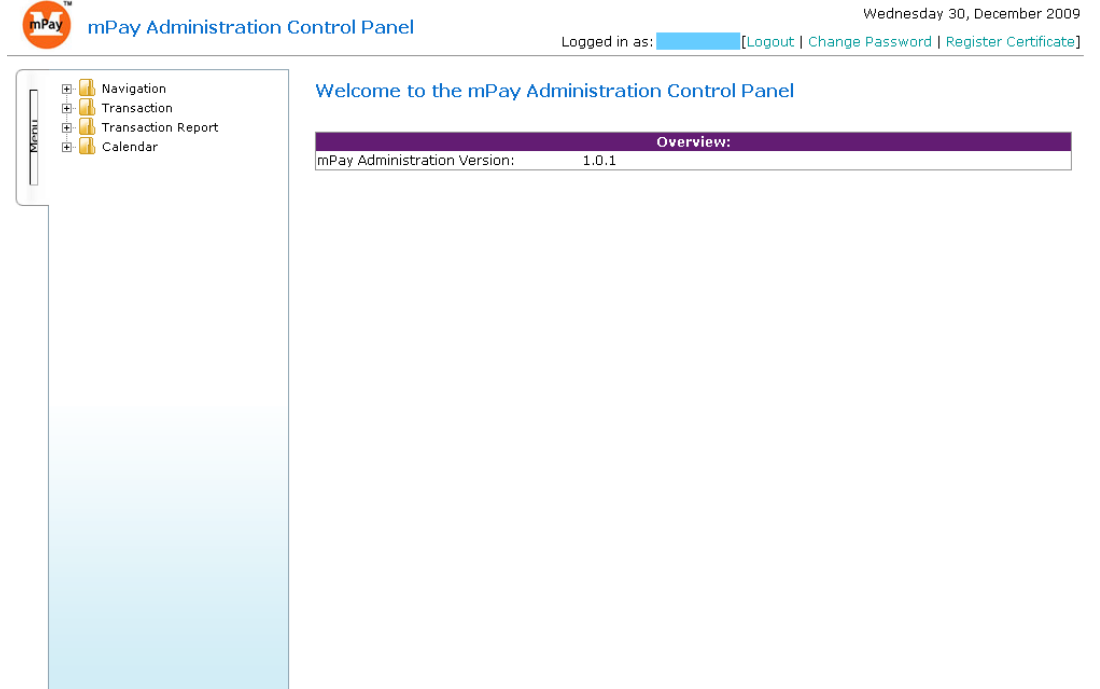

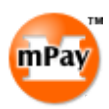

## 2 Change Password

To change the login password, click "Change Password" on the upper right comer.

| mPay Adm                                   | ninistration Control Pan | Logged in          | as: Demo Merchant Ad | min [Logout   Change Pas | Wednesday 25, August 2010<br>ssword   Register Certificate] |
|--------------------------------------------|--------------------------|--------------------|----------------------|--------------------------|-------------------------------------------------------------|
| Belling Navigation     Belling Transaction | Welcome                  | e to the mPay Ad   | ministration Cont    | rol Panel                |                                                             |
| E E Calendar                               | (eport                   |                    | Overvie              | w:                       |                                                             |
|                                            | mPay Admir               | istration Version: | 1.0.1                |                          |                                                             |
|                                            |                          |                    |                      |                          |                                                             |
|                                            |                          |                    |                      |                          |                                                             |
|                                            |                          |                    |                      |                          |                                                             |
|                                            |                          |                    |                      |                          |                                                             |
|                                            |                          |                    |                      |                          |                                                             |
|                                            |                          |                    |                      |                          |                                                             |
|                                            |                          |                    |                      |                          |                                                             |
|                                            |                          |                    |                      |                          |                                                             |
|                                            |                          |                    |                      |                          |                                                             |
|                                            |                          |                    |                      |                          |                                                             |
|                                            |                          |                    |                      |                          |                                                             |
|                                            |                          |                    |                      |                          |                                                             |
|                                            |                          |                    |                      |                          |                                                             |
|                                            |                          |                    |                      |                          |                                                             |
|                                            |                          |                    |                      |                          |                                                             |
|                                            |                          |                    |                      |                          |                                                             |
|                                            |                          |                    |                      |                          |                                                             |
|                                            |                          |                    |                      |                          |                                                             |
|                                            |                          |                    |                      |                          |                                                             |

Input the old password, new password and confirm new password and then click "Change Password".

| 🕴 mPay Administratic   | on Control Panel         | weunesuay 25, August 2                                                        |
|------------------------|--------------------------|-------------------------------------------------------------------------------|
|                        | Lo                       | gged in as: Demo Merchant Admin [Logout ] Change Password   Register Certific |
| 🕀 🚮 Navigation         | Please change your passw | ord below:                                                                    |
| 🗄 📶 Transaction        | Old Password:            |                                                                               |
| 🗄 📶 Transaction Report | New Password:            |                                                                               |
| 🗄 📶 Calendar           | Confirm New Password     |                                                                               |
|                        | committeer i assiroita.  | Chan and Dace Would                                                           |
|                        |                          | Change Pass word                                                              |
|                        |                          |                                                                               |
|                        |                          |                                                                               |
|                        |                          |                                                                               |
|                        |                          |                                                                               |
|                        |                          |                                                                               |
|                        |                          |                                                                               |
|                        |                          |                                                                               |
|                        |                          |                                                                               |
|                        |                          |                                                                               |
|                        |                          |                                                                               |
|                        |                          |                                                                               |
|                        |                          |                                                                               |
|                        |                          |                                                                               |
|                        |                          |                                                                               |
|                        |                          |                                                                               |
|                        |                          |                                                                               |
|                        |                          |                                                                               |
|                        |                          |                                                                               |
|                        |                          |                                                                               |
|                        |                          |                                                                               |
|                        |                          |                                                                               |
|                        |                          |                                                                               |
|                        |                          |                                                                               |

The system show the password is changed successfully.

| 74                                |                                                                                    |
|-----------------------------------|------------------------------------------------------------------------------------|
| mPay Administration Control Panel | Wednesday 25, August 201                                                           |
|                                   | Logged in as: Demo Merchant Admin [Logout   Change Password   Register Certificate |
|                                   |                                                                                    |
| Avigation     Password Update     | d.                                                                                 |
|                                   |                                                                                    |
| 🗄 📊 Calendar                      |                                                                                    |
|                                   |                                                                                    |
|                                   |                                                                                    |
|                                   |                                                                                    |
|                                   |                                                                                    |
|                                   |                                                                                    |
|                                   |                                                                                    |
|                                   |                                                                                    |
|                                   |                                                                                    |
|                                   |                                                                                    |
|                                   |                                                                                    |
|                                   |                                                                                    |
|                                   |                                                                                    |
|                                   |                                                                                    |
|                                   |                                                                                    |
|                                   |                                                                                    |
|                                   |                                                                                    |
|                                   |                                                                                    |
|                                   |                                                                                    |
|                                   |                                                                                    |
|                                   |                                                                                    |
|                                   |                                                                                    |

mPa

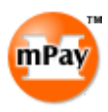

### **3 Transaction Details**

The "Transaction Details" function allows merchant to view the detail of their payment records. Merchant can also perform administrative actions for the transactions including "Capture Transaction", "Void Transaction" and "Refund Transaction". These functions are available depend on the transaction type and status.

Select "Transaction Details" under "Transaction" main menu. Select or input the searching criteria. Click "Filter" to view the records online or click "Download CSV" to download the records as a CSV file.

| mP   | mPay Administration (               | Control Panel            | Wednesday 30, December 20<br>Logged in as: [Logout   Change Password   Register Certifica | 109<br>(te] |
|------|-------------------------------------|--------------------------|-------------------------------------------------------------------------------------------|-------------|
|      | 표- 🔐 Navigation<br>타- 😱 Transaction | Transaction              |                                                                                           |             |
| Jenu | Transaction Detail                  | Below is a transaction ( | n detail.                                                                                 |             |
| ľ    | ⊞ Indisaction Report                | 🔘 Transaction Date       | e From (YYYY-MM-DD) 2009-12-30                                                            |             |
|      |                                     | Posting Date             | To(YYYY-MM-DD) 2009-12-30                                                                 |             |
| _    |                                     | Payment Method           | Please select 🔽 🗆 ALL                                                                     |             |
|      |                                     | Order No                 |                                                                                           |             |
|      |                                     | Status<br>Sout Bu        | Success Y Include Captured Voided Refunded (Success txn)                                  |             |
|      |                                     | SULDY                    | Filter Download CSV                                                                       | L           |
|      |                                     |                          |                                                                                           |             |
|      |                                     |                          |                                                                                           |             |
|      |                                     |                          |                                                                                           |             |
|      |                                     |                          |                                                                                           |             |
|      |                                     |                          |                                                                                           |             |
|      |                                     |                          |                                                                                           |             |
|      |                                     |                          |                                                                                           |             |
|      |                                     |                          |                                                                                           |             |
|      |                                     |                          |                                                                                           |             |
|      |                                     |                          |                                                                                           |             |
|      |                                     |                          |                                                                                           |             |
|      |                                     |                          |                                                                                           |             |
|      |                                     |                          |                                                                                           |             |
|      |                                     |                          |                                                                                           |             |
|      |                                     |                          |                                                                                           |             |

To view further details or perform administrative actions, click on the "Transaction ID" column of the required transaction.

| mP | mDou Administration C                     | ontrol Donol        |                    |              |                 |                        | Wednesda                     | iy 30, Dece | ember 2009   |
|----|-------------------------------------------|---------------------|--------------------|--------------|-----------------|------------------------|------------------------------|-------------|--------------|
| 6  |                                           | ond of Parler       | Lo                 | gged in as:  | [Lo             | gout   Chang           | e Password                   | Register    | Certificate] |
|    | Avigation     Transaction     Transaction | Transaction         |                    |              |                 |                        |                              |             |              |
| ω  | 🕀 🚮 Transaction Report                    | Below is a transac  | tion detail.       |              |                 |                        |                              |             |              |
|    | 🗄 🚮 Calendar                              | Transaction D       | ate From (YYYY-MM  | 1-DD) 20     | 09-12-01        |                        |                              |             |              |
|    |                                           | Posting Date        | To(YYYY-MM-DI      | D) 20        | 09-12-30        |                        |                              |             |              |
|    |                                           | Payment Method      | JETCO VISA/M       | lasterCard 💌 |                 |                        |                              |             |              |
|    |                                           | Order No            |                    |              |                 |                        | 1.1.0                        |             |              |
|    |                                           | Status              | Success V If       | ndude 🗹 Caj  | pturea 💷 Vo     | iaea 💷 Retui           | naea (Succe                  | ss txn)     |              |
|    |                                           | SULDY               | Transaction D      | iate 💌 Desti | enung 🔍 A       | scenaing 🔾             | Filter                       | Downlo      | ad CSV       |
|    |                                           | Displaying 1 to 7 ( | of 7 items)        |              |                 |                        |                              | Result      | Pages: 1     |
|    |                                           | JETCO VISA/Mast     | erCard Transaction | s            |                 |                        |                              |             |              |
|    |                                           | Transaction ID      | Order No           | Auth Code    | Posting<br>Date | Transaction<br>Date    | Status                       | Currency    | Amount       |
|    |                                           | 09000004759         | 20091230084359     | 83658        | 2009/12/30      | 2009/12/30<br>08:44:07 | Authorized                   | HKD         | 85.00        |
|    |                                           | 09000004746         | 20091229142849     | 142152       | 2009/12/29      | 2009/12/29<br>14:28:58 | Captured                     | HKD         | 23.00        |
|    |                                           | 09000004738         | 20091228090302     | 85605        | 2009/12/28      | 2009/12/28<br>09:03:11 | Authorized                   | HKD         | 10.00        |
|    |                                           | 09000004699         | 20091217220748     | 220117       | 2009/12/17      | 2009/12/17<br>22:08:03 | Authorized                   | HKD         | 85.00        |
|    |                                           | 09000004695         | 20091217110448     | 105810       | 2009/12/17      | 2009/12/17<br>11:04:57 | Authorized                   | HKD         | 23.00        |
|    |                                           | 09000004681         | 20091214150056     | 145433       | 2009/12/14      | 2009/12/14<br>15:01:06 | Authorized                   | HKD         | 10.00        |
|    |                                           | 09000004680         | 20091214102554     | 101944       | 2009/12/14      | 2009/12/14<br>10:25:59 | Authorized                   | HKD         | 10.00        |
|    |                                           |                     |                    | To           | tal number of   | successful tra<br>Tota | ansaction: 7<br>Il amount: H | KD 246.00   |              |

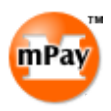

The details of transaction shown. If administrative functions are available for this transaction, the corresponding buttons are shown.

| mDov Administratio     | n Control Dapol     |                                    |             | Wednesda        | y 30, December 20  |  |  |  |  |
|------------------------|---------------------|------------------------------------|-------------|-----------------|--------------------|--|--|--|--|
|                        | In control Parier   | Logged in as:                      | [Logout   ( | Change Password | Register Certifica |  |  |  |  |
|                        | Transaction Cont    | tent                               |             |                 |                    |  |  |  |  |
| 🖻 强 Transaction        | Detail Information  | conc                               |             |                 |                    |  |  |  |  |
| Im Transaction Detail  | Transaction ID:     | 00000004750                        |             |                 |                    |  |  |  |  |
| 🗄 🚮 Transaction Report | Order No:           | 20001220084250                     |             |                 |                    |  |  |  |  |
| 🗄 🚮 Calendar           | Transaction Date:   | 2009/12/30 08:44:05                |             |                 |                    |  |  |  |  |
|                        | Currency:           | HKD                                |             |                 |                    |  |  |  |  |
|                        | Amount:             | 85.0                               |             |                 |                    |  |  |  |  |
|                        | Response Code:      | A00                                |             |                 |                    |  |  |  |  |
|                        |                     | Transaction accepted               |             |                 |                    |  |  |  |  |
|                        | Auth Code:          | 83658                              |             |                 |                    |  |  |  |  |
|                        | ECI:                | 05                                 |             |                 |                    |  |  |  |  |
|                        |                     | Capture                            |             |                 |                    |  |  |  |  |
|                        | Transaction History | Transaction History                |             |                 |                    |  |  |  |  |
|                        | Transaction Date    | Transaction<br>Type Transaction ID | Status      | Currency Amo    | unt Usernam        |  |  |  |  |
|                        | 2009/12/30 08:44:05 | Sale 09000004759                   | Success     | HKD 85.0        | 0                  |  |  |  |  |
|                        |                     |                                    |             |                 |                    |  |  |  |  |
|                        |                     |                                    |             |                 |                    |  |  |  |  |
|                        |                     |                                    |             |                 |                    |  |  |  |  |
|                        |                     |                                    |             |                 |                    |  |  |  |  |
|                        |                     |                                    |             |                 |                    |  |  |  |  |
|                        |                     |                                    |             |                 |                    |  |  |  |  |
|                        |                     |                                    |             |                 |                    |  |  |  |  |
|                        |                     |                                    |             |                 |                    |  |  |  |  |
|                        |                     |                                    |             |                 |                    |  |  |  |  |

### 3.1 Void Transaction

To void the transaction, click on the "Void" button in the transaction content page. (Transaction can be voided before the cut off time of the transaction date)

| mPay Administratio     | n Control Panel     |                               |                  | V          | Vednesday 2  | 5, August 20   |
|------------------------|---------------------|-------------------------------|------------------|------------|--------------|----------------|
|                        |                     | Logged in as: Demo Mercha     | nt Admin [Logout | Change Pas | sword   Regi | ster Certifica |
| 🗉 🚮 Navigation         | Transaction Con     | itent                         |                  |            |              |                |
| E 🍈 Transaction        | Detail Information  |                               |                  |            |              |                |
| Transaction Detail     | Transaction ID:     | 09000005390                   |                  |            |              |                |
| 🕀 🌉 Transaction Report | Order No:           | 20100825101028                |                  |            |              |                |
| 표 🚮 Calendar           | Transaction Date:   | 2010/08/25 10:10:3            | 31               |            |              |                |
|                        | Currency:           | HKD                           |                  |            |              |                |
| 7                      | Amount:             | 10.0                          |                  |            |              |                |
|                        | Response Code:      | A00                           |                  |            |              |                |
|                        |                     | Transaction accepte           | ed               |            |              |                |
|                        | Auth Code:          | 101106                        |                  |            |              |                |
|                        | ECI:                | 05                            |                  |            |              |                |
|                        | Void Amount         | Void                          |                  |            |              |                |
|                        | Transaction History |                               |                  |            |              |                |
|                        | Transaction Date    | Transaction<br>Transaction ID | Status           | Currenc    | y Amount     | Usernan        |
|                        | 2010/08/25 10:10:31 | Sale 00000005300              | Success          | HKD        | 10.00        |                |
|                        |                     |                               |                  |            |              |                |

The void action is successful. Click "Back" to go back to the transaction content page of transaction or click "Back to Transaction Detail" to go back to the main page of transaction detail.

|                    | Control Donal          | Wednesday 25, August 201                                                           |
|--------------------|------------------------|------------------------------------------------------------------------------------|
|                    | Control Panel          | Logged in as: Demo Merchant Admin [Logout   Change Password   Register Certificate |
| H- Avigation       | Transaction Cont       | tent                                                                               |
|                    | Transaction Cont       |                                                                                    |
| Transaction Detail | Transaction Action Res | sult                                                                               |
| Transaction Report | Transaction ID:        | 09000005390                                                                        |
| Calendar           | Order No:              | 20100825101028                                                                     |
| 🖭 📶 Calendar       | Transaction Date:      | 2010/08/25 10:10:31                                                                |
|                    | Currency:              | НКD                                                                                |
| ]                  | Amount:                | 10.0                                                                               |
|                    | Auth Code:             | 101106                                                                             |
|                    | Action:                | Void                                                                               |
|                    | Status:                | Success                                                                            |
|                    |                        |                                                                                    |
|                    |                        |                                                                                    |
|                    |                        |                                                                                    |
|                    |                        |                                                                                    |

The transaction content page show the transaction is voided.

| mPay Administration    | Control Panel       | Logged         | in as: Demo Merchant | Admin (Logout | ۱<br>Change Pas | Wednesday 2<br>sword   Regi | 5, August 20<br>ster Certifical |
|------------------------|---------------------|----------------|----------------------|---------------|-----------------|-----------------------------|---------------------------------|
| - 🗃 🚮 Navigation       | Transaction Cont    | tent           |                      |               |                 |                             |                                 |
| E Iransaction          | Detail Information  |                |                      |               |                 |                             |                                 |
|                        | Transaction ID:     |                | 090000005390         |               |                 |                             |                                 |
| 🗉 🌃 Transaction Report | Order No:           |                | 20100825101028       |               |                 |                             |                                 |
| 표 📶 Calendar           | Transaction Date:   |                | 2010/08/25 10:10:31  |               |                 |                             |                                 |
|                        | Currency:           |                | HKD                  |               |                 |                             |                                 |
| 7                      | Amount:             |                | 10.0                 |               |                 |                             |                                 |
|                        | Response Code:      |                | A00                  |               |                 |                             |                                 |
|                        |                     |                | Transaction accepted |               |                 |                             |                                 |
|                        | Auth Code:          |                | 101106               |               |                 |                             |                                 |
|                        | ECI:                |                | 05                   |               |                 |                             |                                 |
|                        | Transaction History |                |                      |               |                 |                             |                                 |
|                        | Transaction Date    | Transa<br>Type | ction Transaction ID | Status        | Curren          | cy Amount                   | Usernam                         |
|                        | 2010/08/25 10:10:31 | Sale           | 09000005390          | Success       | HKD             | 10.00                       |                                 |
|                        | 2010/08/25 11:15:22 | Void           | 09000005394          | Success       | HKD             | -10.00                      | demo                            |
|                        |                     |                |                      |               |                 |                             |                                 |

The transaction detail main page show the transaction is voided.

| I Anniastian |                                | Lugged in as.       | Demo Mercin  |                 | good f chang           | e Password                   | u   Kegister     | Certificati |
|--------------|--------------------------------|---------------------|--------------|-----------------|------------------------|------------------------------|------------------|-------------|
| Transaction  | Below is a transac             | tion detail.        |              |                 |                        |                              |                  |             |
| E Galendar   | O Transaction D                | ate From (YYYY-MN   | 4-DD) 20     | 10-08-22        |                        |                              |                  |             |
|              | Posting Date<br>Payment Method | JETCO VISA/M        | AasterCard 🔽 | ALL             |                        |                              |                  |             |
|              | Order No<br>Status             | Success 🜄 Tr        | ndude 🗖 Cor  | ntured 🔽 Mai    | dad 🔲 Rofu             | ndad (Suce                   | occ tyn)         |             |
|              | Sort By                        | Transaction D       | )ate 🔽 Desc  | ending 💿 As     | cending 🔘              | nueu (suco                   | 635 (ATT)        |             |
|              |                                |                     |              |                 |                        | Filter                       | Downli           | oad CSV     |
|              | Displaying 1 to 2              | (of 2 items)        |              |                 |                        |                              | Result           | : Pages: 1  |
|              | JETCO VISA/Mast                | terCard Transaction | S            |                 |                        |                              |                  |             |
|              | Transaction ID                 | Order No            | Auth Code    | Posting<br>Date | Transaction<br>Date    | Status                       | Currency         | Amount      |
|              | 09000005392                    | 20100825101356      | 101439       | 2010/08/25      | 2010/08/25<br>10:14:09 | Success                      | HKD              | 1,985.00    |
|              | 09000005390                    | 20100825101028      | 101106       | 2010/08/25      | 2010/08/25<br>10:10:37 | Voided                       | HKD              | 10.00       |
|              |                                |                     | То           | tal number of   | successful tra<br>Tota | ansaction: :<br>al amount: I | 1<br>HKD 1,985.I | 00          |
|              |                                |                     |              |                 |                        |                              |                  |             |
|              |                                |                     |              |                 |                        |                              |                  |             |
|              |                                |                     |              |                 |                        |                              |                  |             |

### 3.2 Refund Transaction

To refund the transaction, click on the "Refund" button in the transaction content page.

| mPay Administratio     | n Control Panel     | Logged in as: Demo Merchant | Admin (Logout | Change Password   Regi | ster Certific |
|------------------------|---------------------|-----------------------------|---------------|------------------------|---------------|
| 🗉 🛃 Navigation         | Transaction Con     | tent                        |               |                        |               |
| Transaction            | Detail Information  |                             |               |                        |               |
| Transaction Detail     | Transaction ID:     | 09000005382                 |               |                        |               |
| 🛨 🌃 Transaction Report | Order No:           | 20100823132016              |               |                        |               |
| 🕀 🚮 Calendar           | Transaction Date:   | 2010/08/23 13:20:37         |               |                        |               |
|                        | Currency:           | HKD                         |               |                        |               |
|                        | Amount:             | 10.0                        |               |                        |               |
|                        | Response Code:      | A00                         |               |                        |               |
|                        |                     | Transaction accepted        |               |                        |               |
|                        | Auth Code:          | 132251                      |               |                        |               |
|                        | ECI:                | 05                          |               |                        |               |
|                        | Refund Amount       | 10.0 Refund                 |               |                        |               |
|                        |                     |                             | )             |                        |               |
|                        | Transaction History |                             |               |                        |               |
|                        | Transaction Date    | Transaction<br>Type Status  |               | Currency Amount        | Userna        |
|                        | 0010/00/00 10:00:07 | 0.1 00000005000             | -             | 10.00                  |               |
|                        | 2010/08/23 13:20:37 | Sale 09000005382            | Success       | HKD 10.00              |               |

The refund action is successful. Click "Back" to go back to the transaction content page of transaction or click "Back to Transaction Detail" to go back to the main page of transaction detail.

| mDov Administration | Control Donal           | Wednesday 25, August 201                                                           |
|---------------------|-------------------------|------------------------------------------------------------------------------------|
|                     | L Control Paner         | logged in as: Demo Merchant Admin [Logout   Change Password   Register Certificate |
| 🖘 💷 Maujaatiaa      |                         |                                                                                    |
|                     | I ransaction Conte      | ent                                                                                |
| E Iransaction       | Transaction Action Resu | ılt                                                                                |
| Transaction Detail  | Transaction ID:         | 09000005382                                                                        |
| Iransaction Report  | Order No:               | 20100823132016                                                                     |
| 🗄 📶 Calendar        | Transaction Date:       | 2010/08/23 13:20:37                                                                |
|                     | Currency:               | HKD                                                                                |
| 7                   | Amount:                 | 10.0                                                                               |
|                     | Auth Code:              | 132251                                                                             |
|                     | Action:                 | Refund                                                                             |
|                     | Status:                 | Success                                                                            |
|                     |                         |                                                                                    |
|                     |                         |                                                                                    |
|                     |                         |                                                                                    |
|                     |                         |                                                                                    |

The transaction content page show the transaction is voided.

| mPay Administration    | Control Panel                | Logged in         | as: Demo Merchant            | Admin [Logout | V<br>Change Pas | /ednesday 2<br>sword   Regi | 5, August 20<br>ster Certifical |  |
|------------------------|------------------------------|-------------------|------------------------------|---------------|-----------------|-----------------------------|---------------------------------|--|
| 🕫 🚮 Navigation         | Transaction Cont             | tent              |                              |               |                 |                             |                                 |  |
| 🖨 뒞 Transaction        | Detail Information           |                   |                              |               |                 |                             |                                 |  |
| - Transaction Detail   | Transaction ID:              | ſ                 | 9000005382                   |               |                 |                             |                                 |  |
| 🗈 🚮 Transaction Report | Transaction Report Order No: |                   | 0100823132016                |               |                 |                             |                                 |  |
| 🗄 📶 Calendar           | Transaction Date:            | 2                 | 010/08/23 13:20:37           |               |                 |                             |                                 |  |
|                        | Currency:                    | F                 | IKD                          |               |                 |                             |                                 |  |
|                        | Amount:                      | 1                 | .0.0                         |               |                 |                             |                                 |  |
|                        | Response Code:               | A                 | 00                           |               |                 |                             |                                 |  |
|                        |                              | т                 | ransaction accepted          |               |                 |                             |                                 |  |
|                        | Auth Code:                   | 1                 | .32251                       |               |                 |                             |                                 |  |
|                        | ECI:                         | 0                 | 15                           |               |                 |                             |                                 |  |
|                        | Transaction History          |                   |                              |               |                 |                             |                                 |  |
|                        | Transaction Date             | Transacti<br>Type | <sup>on</sup> Transaction ID | Status        | Currenc         | y Amount                    | Usernam                         |  |
|                        | 2010/08/23 13:20:37          | Sale              | 090000005382                 | Success       | HKD             | 10.00                       |                                 |  |
|                        | 2010/08/25 11:36:48          | Refund            | 090000005395                 | Success       | HKD             | -10.00                      | demo                            |  |
|                        |                              |                   |                              |               |                 |                             |                                 |  |

The transaction detail main page show the transaction is voided.

| MPay Administratio                | n Control Panel    | Logged in as:                                 | Demo Mercha  | ant Admin [Lo   | gout   Chang           | Wedne<br>e Password | esday 25, 4<br>I   Register | August 2011<br>r Certificate |
|-----------------------------------|--------------------|-----------------------------------------------|--------------|-----------------|------------------------|---------------------|-----------------------------|------------------------------|
| ⊕ 🔒 Navigation<br>⊨ 🔒 Transaction | Transaction        |                                               |              |                 |                        |                     |                             |                              |
| Transaction Detail                | Below is a transac | ction detail.                                 |              |                 |                        |                     |                             |                              |
| Iransaction Report     Calendar   | O Transaction D    | Transaction Date From (YYYY-MM-DD) 2010-08-22 |              |                 |                        |                     |                             |                              |
|                                   | Osting Date        | Το(ΥΥΥΥ-ΜΜ-D                                  | D) 20        | 10-08-25        |                        |                     |                             |                              |
|                                   | Payment Method     | JETCO VISA/M                                  | 4asterCard 🔽 | ALL             |                        |                     |                             |                              |
|                                   | Order No           |                                               |              |                 |                        |                     |                             |                              |
|                                   | Status             | Success 💌 II                                  | nclude 🔲 Ca  | ptured 🔲 Vo     | ided 🗹 Refu            | nded (Succe         | ess txn)                    |                              |
|                                   | Sort By            | Transaction D                                 | Date 🔽 Desc  | ending 💿 As     | scending 🔘             |                     |                             |                              |
|                                   |                    |                                               |              |                 |                        | Filter              | Downl                       | oad CSV                      |
|                                   | Disalavina 1 to 0  | (-f. 0 it)                                    |              |                 |                        |                     | Deeul                       | - D 1                        |
|                                   | IETCO VISA/Mas     | (or 2 items)<br>terCard Transaction           | 15           |                 |                        |                     | Resul                       | t Payes: I                   |
|                                   | Transaction ID     | Order No                                      | Auth Code    | Posting<br>Date | Transaction<br>Date    | Status              | Currency                    | Amount                       |
|                                   | 09000005392        | 20100825101356                                | 101439       | 2010/08/25      | 2010/08/25<br>10:14:09 | Success             | HKD                         | 1,985.00                     |
|                                   | 09000005382        | 20100823132016                                | 132251       | 2010/08/23      | 2010/08/23<br>13:20:41 | Refunded            | HKD                         | 10.00                        |
|                                   |                    |                                               |              |                 |                        |                     |                             |                              |
|                                   |                    |                                               | To           | tal number of   | successful tra         | ansaction: 1        | L                           |                              |

mP

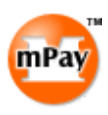

## 4 Daily Report

The "Daily Report" function allows merchants to view all successful transaction records for a specific day.

Select "Daily Report" under "Transaction Report" main menu. Select or input the searching criteria. Click "Filter" to view the records online or click "Download CSV" to download the records as a CSV file.

| mPay Administration (                                  | Control Panel                                                                                              | Logged in as                                                          | :: Demo Merchant Admin [Logout    | Wednesday 01, September 2010<br>Change Password   Register Certificate] |
|--------------------------------------------------------|----------------------------------------------------------------------------------------------------|-----------------------------------------------------------------------|-----------------------------------|-------------------------------------------------------------------------|
| Avigation<br>Transaction<br>Monthly Report<br>Calendar | Daily Report<br>Below is a transaction da<br>Transaction Date<br>Posting Date<br>Payment Method<br>Sort By | ily report.<br>(YYYY-MM-DD)<br>Please select<br>Transaction Date 💌 De | 2010-09-01<br>▼ □ALL<br>escending | Filter Download                                                         |

| mPay | mPay Administration (                                                                                                  | Control Panel                                                                                           | Lo                                                                  | gged in as: Demo                 | Merchant Admi                 | n [Logout   Cha           | Wednesc<br>ange Passwo       | lay 01, Sepi<br>rd   Registe | tember 2010<br>r Certificate] |
|------|----------------------------------------------------------------------------------------------------|----------------------------------------------------------------------------------------------------|---------------------------------------------------------------------|----------------------------------|-------------------------------|---------------------------|------------------------------|------------------------------|-------------------------------|
| E E  | An Avigation     Transaction     Transaction Report     Daily Report     Monthly Report     Action Report     Calendar | Daily Report<br>Below is a transactio<br>Transaction Dat<br>© Posting Date<br>Payment Method<br>Sort By | n daily report.<br>e (YYYY-MM-DD)<br>Please select<br>Transaction D | 2011<br>v V A<br>ate v Descendin | )-09-01<br>LL<br>g ⊙ Ascendin | 3 0                       | [                            | Filter                       | ownload                       |
|      |                                                                                                    | Displaying 1 to 2 (of                                                                                   | 2 items)                                                            |                                  |                               |                           |                              | Resu                         | lt Pages: 1                   |
|      |                                                                                                    | JETCO VISA/Master                                                                                       | Card Transactions                                                   |                                  |                               | Tunnenetien               |                              |                              |                               |
|      |                                                                                                    | Transaction ID                                                                                          | Order No                                                            | Auth Code                        | Posting Date                  | Transaction<br>Date       | Status                       | Currency                     | Amount                        |
|      |                                                                                                    | 09000005449                                                                                             | 20100901103444                                                      | 103559                           | 2010/09/01                    | 2010/09/01<br>10:34:50    | Success                      | нкр                          | 198.00                        |
|      |                                                                                                    | 09000005448                                                                                             | 20100901103356                                                      | 103435                           | 2010/09/01                    | 2010/09/01<br>10:34:11    | Success                      | HKD                          | 985.00                        |
|      |                                                                                                    |                                                                                                    |                                                                     |                                  | Total number o                | of successful tra<br>Tota | ansaction: 2<br>I amount: HK | D 1,183.00                   |                               |
|      |                                                                                                    | Displaying 1 to 1 (of                                                                                   | 1 items)                                                            |                                  |                               |                           |                              | Resu                         | lt Pages: 1                   |
|      |                                                                                                    | CUP Transactions                                                                                        |                                                                     |                                  |                               |                           |                              |                              |                               |
|      |                                                                                                    | Transaction ID                                                                                          | Order No                                                            | Auth Code                        | Posting Date                  | Transaction<br>Date       | Status                       | Currency                     | Amount                        |
|      |                                                                                                    | 01000005450                                                                                             | 20100901110656                                                      | 400001                           | 2010/09/01                    | 2010/09/01<br>11:07:05    | Success                      | HKD                          | 10.00                         |
|      |                                                                                                    |                                                                                                    |                                                                     |                                  | Total number (                | of successful tra<br>Tota | ansaction: 1<br>I amount: HK | D 10.00                      |                               |
|      |                                                                                                    | Displaying 1 to 1 (of                                                                                   | 1 items)                                                            |                                  |                               |                           |                              | Resu                         | lt Pages: 1                   |
|      |                                                                                                    | ALIPAY Transaction                                                                                      | s                                                                   |                                  |                               | Turneratio                |                              |                              |                               |
|      |                                                                                                    | Transaction ID                                                                                          | Order No                                                            | Auth Code                        | Posting Da                    | te Date                   | ' Status                     | Currency                     | Amount                        |
|      |                                                                                                    | 07000005451                                                                                             | 20100901110909                                                      | 2010090100125(                   | 572 2010/09/01                | 2010/09/01<br>11:11:07    | Success                      | нкр                          | 10.00                         |
|      |                                                                                                    |                                                                                                    |                                                                     |                                  | Total number (                | of successful tra<br>Tota | ansaction: 1<br>I amount: HK | D 10.00                      |                               |
|      |                                                                                                    | Displaying 1 to 2 (or                                                                                   | 2 items)                                                            |                                  |                               |                           |                              | Resu                         | lt Pages: 1                   |
|      |                                                                                                    | PPS Transactions                                                                                        |                                                                     |                                  |                               | Transaction               |                              |                              |                               |
|      |                                                                                                    | Transaction ID                                                                                          | Order No                                                            | Auth Code                        | Posting Date                  | Date<br>2010/09/01        | Status                       | Currency                     | Amount                        |
|      |                                                                                                    | 06000005447                                                                                             | 20100901103307                                                      |                                  | 2010/09/01                    | 10:33:27 2010/09/01       | Success                      | HKD                          | 123.00                        |
|      |                                                                                                    | 06000005446                                                                                             | 20100901103221                                                      |                                  | 2010/09/01                    | 10:32:58                  | SUCCESS                      | нкр                          | 85.00                         |
|      |                                                                                                    |                                                                                                    |                                                                     |                                  | Total number (                | of successful tra<br>Tota | ansaction: 2<br>I amount: 20 | 8.00                         |                               |

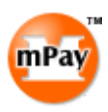

## 5 Monthly Report

The "Monthly Report" function allows merchants to view monthly summary of successful transaction records.

Select "Monthly Report" under "Transaction Report" main menu. Select or input the searching criteria. Click "Filter" to view the records online.

| mPay Adm                                                             | ninistration Control Panel                                                                                                    | Logged in as: D                               | Demo Merchant Admin [Logout   Char | Wednesday 01, September 2010<br>ige Password   Register Certificate] |
|----------------------------------------------------------------------|----------------------------------------------------------------------------------------------------|-----------------------------------------------|------------------------------------|----------------------------------------------------------------------|
| B Navigation<br>Transaction F<br>Daily Rep<br>Action Rej<br>Calendar | Report<br>ort<br>port<br>Port<br>Nothly Report<br>Below is a transaction<br>Transaction Date<br>Posting Date<br>Payment Method | monthly report.<br>(YYYY-MM)<br>Please select | 2010 v 9 v                         | Filter                                                               |

#### mPay Limited

| man m Day Administration | Control Donal              |                                                                                                    |                       | Wednesday 01, September 2010                      |
|--------------------------|----------------------------|----------------------------------------------------------------------------------------------------|-----------------------|---------------------------------------------------|
| Theay Administration     | Control Parier             | Logged in as                                                                                                    | : Demo Merchant Admir | [Logout   Change Password   Register Certificate] |
|                          | Monthly Report             | thu report                                                                                                    |                       |                                                   |
| 🖻 📃 Daily Report         | Below is a transaction mor | (and the second second se | 0010 0 0              |                                                   |
| Monthly Report           | Transaction Date           | (YYYY-MM)                                                                                                    | 2010 💟 9 💟            |                                                   |
| Action Report            | Posting Date               |                                                                                                    | <b>— —</b>            |                                                   |
| H- M Calendar            | Payment Methou             | Please select                                                                                                    |                       |                                                   |
|                          |                            |                                                                                                    |                       | Filter                                            |
|                          | JETCO VISA/MasterCard      | Transactions                                                                                                    |                       |                                                   |
|                          | Transaction Date           | Amount                                                                                                    | Cour                  | ıt                                                |
|                          | 2010/09/01                 | 1183.0                                                                                                    | 2                     |                                                   |
|                          |                            |                                                                                                    |                       |                                                   |
|                          |                            | Total num                                                                                                    | per of transaction: 2 |                                                   |
|                          |                            |                                                                                                    | Total amount: 1,183   | .00                                               |
|                          | Transaction Date           | Amount                                                                                                    | Cour                  | •••                                               |
|                          | 2010/09/01                 | 10.0                                                                                                    | 1                     |                                                   |
|                          |                            |                                                                                                    |                       |                                                   |
|                          |                            | Total num                                                                                                    | per of transaction: 1 |                                                   |
|                          |                            |                                                                                                    | Total amount: 10.00   |                                                   |
|                          | ALIPAY Transactions        |                                                                                                    |                       | *                                                 |
|                          | Pansaction Date            | 10.0                                                                                                    | 1                     |                                                   |
|                          | 2010/09/01                 | 10.0                                                                                                    | 1                     |                                                   |
|                          |                            | Total num                                                                                                    | her of transaction: 1 |                                                   |
|                          |                            |                                                                                                    | Total amount: 10.00   |                                                   |
|                          | PPS Transactions           |                                                                                                    |                       |                                                   |
|                          | Transaction Date           | Amount                                                                                                    | Cour                  | it                                                |
|                          | 2010/09/01                 | 208.0                                                                                                    | 2                     |                                                   |
|                          |                            | Total access                                                                                                    | or of transactions 9  |                                                   |
|                          |                            | Total hum                                                                                                    | Total amount: 208.0   | 0                                                 |

mPa

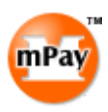

### 6 Action Report

The "Action Report" function allows merchants to view administrative action records by different payment methods.

Select "Action Report" under "Transaction Report" main menu. Select or input the searching criteria. Click "Filter" to view the records online.

| man       | and the second second second second second                                                                             | a second part of                                                                                                    |                                                                                                    |                                                                                                    |                                                                                                    |                                                                                                    | weunest                                                                              | day 30, De                                                                     | scember 2009                                                          |
|-----------|----------------------------------------------------------------------------------------------------|----------------------------------------------------------------------------------------------------|----------------------------------------------------------------------------------------------------|----------------------------------------------------------------------------------------------------|----------------------------------------------------------------------------------------------------|----------------------------------------------------------------------------------------------------|--------------------------------------------------------------------------------------|--------------------------------------------------------------------------------|-----------------------------------------------------------------------|
| liray     | mPay Administration                                                                                                    | Control Panel                                                                                                    |                                                                                                    | Logged in                                                                                                    | as:                                                                                                    | ogout   Chang                                                                                                    | e Passwor                                                                            | d   Regist                                                                     | er Certificate]                                                       |
| 1         | - 🔒 Navigation<br>- 🔒 Transaction<br>- 🏹 Transaction Report                                                            | Transaction                                                                                                    | n Actio                                                                                                    | n Result                                                                                                    |                                                                                                    |                                                                                                    |                                                                                      |                                                                                |                                                                       |
| •         | Daily Report     Monthly Report     Action Report     Calendar                                                         | Below is a tran<br>Transaction<br>Posting Da<br>Payment Meth<br>Transaction Ty<br>Sort By                                                                                                    | saction a<br>n Date<br>ite<br>od<br>ype                                                                                                    | iction report.<br>From (YYY-MM-DD)<br>To(YYY-MM-DD)<br>Please select<br>Capture Void<br>Transaction Date v                                                                                                    | 2009-12-30<br>2009-12-30<br>•<br>Refund<br>Descending • A                                                                                                    | scending 🔘                                                                                                    |                                                                                      |                                                                                | Filter                                                                |
|           |                                                                                                    |                                                                                                    |                                                                                                    |                                                                                                    |                                                                                                    |                                                                                                    |                                                                                      |                                                                                |                                                                       |
|           |                                                                                                    |                                                                                                    |                                                                                                    |                                                                                                    |                                                                                                    |                                                                                                    |                                                                                      |                                                                                |                                                                       |
|           |                                                                                                    |                                                                                                    |                                                                                                    |                                                                                                    |                                                                                                    |                                                                                                    |                                                                                      |                                                                                |                                                                       |
| mPay      | ,<br>mPay Administration                                                                                               | Control Panel                                                                                                    |                                                                                                    | Logged in                                                                                                    | as: [Lo                                                                                                    | ogout   Chang                                                                                                    | Wedneso<br>e Passwor                                                                 | day 30, De<br>d   Regist                                                       | ecember 2009<br>er Certificate]                                       |
| mPay      | mPay Administration                                                                                                    | Control Panel                                                                                                    | n Actio                                                                                                    | Logged in<br>n Result                                                                                                    | as: [Lt                                                                                                    | ogout   Chang                                                                                                    | Wedness<br>e Passwor                                                                 | day 30, De<br>d   Regist                                                       | ecember 2009<br>er Certificate]                                       |
|           | mPay Administration                                                                                                    | Control Panel<br>Transaction<br>Below is a tran<br>Transactio<br>Payment Meth<br>Transaction Ty<br>Sort By                                                                                                    | n Actio<br>saction a<br>n Date<br>ite<br>od<br>rpe                                                                                                    | Logged in<br>n Result<br>Action report.<br>From (YYYY-MM-DD)<br>JETCO VISA/MasterCa<br>© Capture @Void<br>Transaction Date @                                                                                                    | as: [L0<br>2009-12-01<br>2009-12-30<br>ard ♥<br>Refund<br>Descending ● A                                                                                                    | ogout   Chang                                                                                                    | Wednesc<br>e Passwor                                                                 | day 30, De                                                                     | ecember 2009<br>er Certificate]                                       |
|           | May Administration                                                                                                    | Control Panel<br>Transaction<br>Below is a tran<br>O Transactio<br>O Posting Da<br>Payment Meth<br>Transaction Ty<br>Sort By                                                                                                    | n Actio<br>saction a<br>n Date<br>ite<br>od<br>ype                                                                                                    | Logged in<br>n Result<br>action report.<br>From (YYY-MM-DD)<br>To(YYY-MM-DD)<br>DETCO VISA/MasterC:<br>Capture Void C<br>Transaction Date V                                                                                                    | as: [L0<br>2009-12-01<br>2009-12-30<br>ard<br>Refund<br>Descending • A                                                                                                    | ogout   Chang<br>scending O                                                                                                    | Wednesc<br>e Passwor                                                                 | day 30, De                                                                     | ecember 2009<br>er Certificate]<br>Filter                             |
|           | mPay Administration<br>Navigation<br>Transaction Report<br>Daily Report<br>Monthly Report<br>Action Report<br>Calendar | Control Panel<br>Transaction<br>Below is a tran<br>Transactio<br>Posting Da<br>Posting Da<br>Posting Da<br>Posting Da<br>Posting Da<br>Posting Da<br>Posting Da<br>Sort By<br>Displaying 1 to                                                                                                    | n Actio<br>saction a<br>n Date<br>ote<br>od<br>ype                                                                                                    | Logged in<br>n Result<br>action report.<br>From (YYYY-MM-DD)<br>To(YYYY-MM-DD)<br>JETCO VISA/MasterCi<br>Capture Void [<br>Transaction Date V<br>20 items)<br>the Transactions                                                                                                    | as: [L0<br>2009-12-01<br>2009-12-30<br>ard ✓<br>Refund<br>Descending ⓒ A                                                                                                    | scending O                                                                                                    | Wedneso                                                                              | day 30, De<br>d   Regist<br>Result                                             | ecember 2009<br>er Certificate)<br>Filter                             |
|           | mPay Administration                                                                                                    | Control Panel<br>Transaction<br>Below is a tran<br>Transactio<br>Payment Meth<br>Transaction Ty<br>Sort By<br>Displaying 1 to<br>JETCO VISA/M<br>Transaction<br>Date                                                                                                    | n Actio<br>saction a<br>n Date<br>tte<br>od<br>ype<br>o 15 (of 2<br>lasterCal<br>Transac<br>Type                                                                                                    | Logged in<br>n Result<br>Action report.<br>From (YYY-MM-DD)<br>JETCO VISA/MasterCa<br>© Capture Ø Void<br>Transaction Date ♥<br>20 items)<br>rd Transactions<br>tion<br>Transaction ID                                                                                                    | as: [L<br>2009-12-01<br>2009-12-30<br>ard<br>Refund<br>Descending<br>A                                                                                                    | scending O                                                                                                    | Wednesc<br>e Passwor                                                                 | day 30, De<br>d   Regist<br>Result                                             | ecember 2009<br>er Certificate]<br>Filter<br>Pages: 1 2<br>Username   |
|           | May Administration                                                                                                    | Control Panel<br>Transaction<br>Below is a tran<br>Transaction<br>Posting Da<br>Payment Meth<br>Transaction Ty<br>Sort By<br>Displaying 1 to<br>Displaying 1 to<br>DISPLAY<br>Transaction<br>Date<br>2009/12/30<br>10:38:20                                                                                                    | n Actio<br>saction a<br>n Date<br>ste<br>od<br>ype<br>0 15 (of 2<br>lasterCal<br>Transac<br>Type<br>Capture                                                                                                    | Logged in<br>n Result<br>action report.<br>From (YYY-MM-DD)<br>JETCO VISA/MasterCi<br>Capture Void<br>Transaction Date V<br>20 items)<br>rd Transactions<br>tion<br>Transaction ID<br>090000004763                                                                                              | as: [Lo<br>2009-12-01<br>2009-12-30<br>ard<br>Refund<br>Descending<br>A<br>Order No<br>20091230084354                                                                                                    | scending O<br>Status                                                                                                    | Wednesc<br>e Passwor<br>Amou<br>HKD                                                  | day 30, De<br>d   Regist<br>Result<br>Int<br>85.00                             | ecember 2009<br>er Certificate]<br>Filter<br>: Pages: 1 2<br>Username |
|           | mPay Administration  Mayigation Transaction Report Daily Report Action Report Calendar                                 | Control Panel<br>Transaction<br>Below is a tran<br>Transactio<br>Posting Dz<br>Payment Meth<br>Transaction Ty<br>Sort By<br>Displaying 1 to<br>DESPLAYING<br>Displaying 1 to<br>DESPLAYING<br>Date<br>2009/12/29<br>16:46:10                                                                                                    | n Actio<br>saction a<br>n Date<br>tte<br>od<br>ype<br>0 15 (of 2<br>lasterCat<br>Transac<br>Type<br>Capture<br>Capture                                                                                                    | Logged in<br>n Result<br>action report.<br>From (YYYY-MM-DD)<br>To(YYYY-MM-DD)<br>JETCO VISA/MasterCa<br>© Capture @ Void [<br>Transaction Date v<br>20 items)<br>rd Transactions<br>tion<br>Transaction ID<br>090000004758                                                                     | as: (L<br>2009-12-01<br>2009-12-30<br>ard •<br>Refund<br>Descending • A<br>Order No<br>20091230084355<br>20091229142844                                                                                                    | scending O<br>Status<br>9 Success<br>9 Success                                                                                                    | Wedneso<br>e Passwor<br>Amou<br>HKD<br>HKD                                           | day 30, De<br>d   Regist<br>Result<br>Int<br>85.00<br>23.00                    | ecember 2009<br>er Certificate)<br>Filter<br>: Pages: 1 2<br>Username |
|           | mPay Administration                                                                                                    | Control Panel<br>Transaction<br>Below is a tran<br>Transactio<br>Payment Meth<br>Transaction Ty<br>Sort By<br>Displaying 1 tt<br>JETCO VISA/M<br>Transaction<br>Date<br>2009/12/29<br>16:46:10<br>2009/12/29<br>16:45:39                                                                                                    | n Actio<br>saction a<br>n Date<br>tte<br>od<br>ype<br>15 (of 2<br>lasterCal<br>Transac<br>Type<br>Capture<br>Capture<br>Capture                                                                                                    | Logged in n Result action report. From (YYY-MM-DD) To(YYY-MM-DD) JETCO VISA/MasterCi Capture Ø Void Transaction Date ♥ 20 items) rd Transactions tion Transactions 090000004763 09000004753                                                                                                    | as: [L0<br>2009-12-01<br>2009-12-01<br>2009-12-30<br>ard<br>Refund<br>Descending<br>A<br>20091230084355<br>2009122914284<br>2009122914284<br>2009121410255                                                                            | scending O<br>Status<br>9 Success<br>9 Success<br>4 Fail                                                                                                    | Wednesc<br>e Passwor<br>Amou<br>HKD<br>HKD<br>HKD                                    | day 30, De<br>d   Regist<br>Result<br>Int<br>85.00<br>23.00<br>10.00           | Filter<br>Pages: 1 2<br>Username                                      |
| mPay<br>E | mPay Administration                                                                                                    | Control Panel<br>Transaction<br>Below is a tran<br>Transaction<br>Posting Da<br>Payment Meth<br>Transaction Ty<br>Sort By<br>Displaying 1 to<br>JETCO VISA/M<br>Transaction<br>Date<br>2009/12/30<br>10:38:20<br>2009/12/29<br>16:45:39<br>2009/12/29<br>16:45:34                                                                                                    | n Actio<br>saction a<br>n Date<br>ite<br>od<br>ype<br>0 15 (of 2<br>lasterCal<br>Transac<br>Type<br>Capture<br>Capture<br>Capture<br>Capture<br>Capture                                                                                                    | Logged in<br>n Result<br>action report.<br>From (YYY-MM-DD)<br>JETCO VISA/MasterCi<br>Capture Void [<br>Transaction Date V<br>closed<br>d Transactions<br>10<br>090000004758<br>09000004755                                                                                                    | as: [Lo<br>2009-12-01<br>2009-12-30<br>ard<br>Refund<br>Descending<br>A<br>20091229142844<br>20091229142844<br>20091229142844                                                                                                    | scending O<br>Status<br>Success<br>Success<br>Fail<br>Fail                                                                                                    | Wedness<br>e Passwor<br>Amou<br>HKD<br>HKD<br>HKD<br>HKD                             | day 30, De<br>d   Regist<br>Result<br>Int<br>85.00<br>23.00<br>10.00<br>23.00  | Filter<br>Filter<br>Seges: 1 2<br>Username                            |
|           | mPay Administration                                                                                                    | Control Panel<br>Transaction<br>Below is a tran<br>Transactio<br>Payment Meth<br>Transaction Ty<br>Sort By<br>Displaying 1 to<br>JETCO VISA/M<br>Transaction<br>Date<br>2009/12/29<br>16:46:10<br>2009/12/29<br>16:35:34<br>2009/12/29<br>16:34:31                                                                                                    | n Actio<br>saction a<br>n Date<br>tte<br>od<br>ype<br>0 15 (of 3<br>lasterCan<br>Transac<br>Type<br>Capture<br>Capture<br>Capture<br>Capture<br>Capture<br>Capture                                                                                                    | Logged in  In Result  Action report.  From (YYYY-MM-DD)  JETCO VISA/MasterCa  (Capture @Void [ Transaction Date v  20 items)  rd Transactions  tion Transactions  i 09000004763  09000004753  09000004755  09000004755                                                                          | as: [L0<br>2009-12-01<br>2009-12-30<br>ard<br>Refund<br>Descending<br>A<br>20091230084354<br>20091229142844<br>20091214102554<br>20091229142844<br>20091214102554                                                                     | scending O<br>Status<br>Success<br>Success<br>Success<br>Success<br>Success<br>Fail<br>Fail<br>Fail                                                                                                    | Wedneso<br>e Passwor<br>Amou<br>HKD<br>HKD<br>HKD<br>HKD<br>HKD                      | Result<br>Result<br>85.00<br>23.00<br>23.00<br>10.00<br>10.00                  | Filter<br>Pages: 12                                                   |
|           | mPay Administration                                                                                                    | Control Panel Transaction Below is a tran Transactio Payment Meth Transaction Ty Sort By Displaying 1 tt JETCO VISA/M Transaction Date 2009/12/29 16:46:10 2009/12/29 16:45:39 2009/12/29 16:34:31 2009/12/29 16:34:31 2009/12/29 16:34:352                                                                                                    | a Actio<br>saction a<br>n Date<br>tte<br>od<br>ype<br>15 (of 2<br>asterCar<br>Transac<br>Type<br>Capture<br>Capture<br>Capture<br>Capture<br>Capture<br>Capture<br>Capture                                                                                                    | Logged in  Result  action report. From (YYY-MM-DD) To(YYY-MM-DD) IETCO VISA/MasterC. © Capture Ø Void [ Transaction Date ♥  20 items) rd Transactions tion Transaction ID  20 joeno0004763 09000004756 09000004756 09000004756                                                                  | as: [L0<br>2009-12-01<br>2009-12-01<br>2009-12-30<br>ard<br>Refund<br>Descending<br>20091230084355<br>20091229142844<br>20091229142844<br>20091229142844<br>20091229142844<br>20091229142845<br>20091229142844                        | scending O<br>Status<br>Success<br>Success<br>Success<br>Fail<br>Fail<br>Fail<br>Fail                                                                                                    | Wednesc<br>e Passwor<br>Amou<br>HKD<br>HKD<br>HKD<br>HKD<br>HKD<br>HKD<br>HKD        | Aay 30, De<br>d   Regist<br>nt<br>85.00<br>23.00<br>10.00<br>23.00<br>10.00    | Filter<br>Filter<br>Pages: 1 2<br>Username                            |
|           | mPay Administration                                                                                                    | Control Panel<br>Transaction<br>Below is a tran<br>○ Transactio<br>○ Posting Da<br>Payment Meth<br>Transaction Ty<br>Sort By<br>Displaying 1 to<br>DETCO VISA/M<br>Transaction<br>Date<br>2009/12/29<br>16:46:10<br>2009/12/29<br>16:45:39<br>2009/12/29<br>16:34:31<br>2009/12/29<br>16:34:31<br>2009/12/29<br>16:34:31<br>2009/12/29<br>16:34:31<br>2009/12/29<br>16:34:31<br>2009/12/29<br>16:34:31<br>2009/12/29<br>16:46:40                                                                                                    | n Actio<br>saction a<br>n Date<br>ite<br>od<br>ype<br>0 15 (of 2<br>lasterCal<br>Transac<br>Type<br>Capture<br>Capture<br>Capture<br>Capture<br>Capture<br>Capture<br>Capture<br>Capture<br>Capture<br>Capture                                                                                 | Logged in<br>Result<br>action report.<br>From (YYY-MM-DD)<br>JETCO VISA/MasterCi<br>Capture Void [<br>Transaction Date V<br>Capture Void [<br>Transaction Date V<br>d 09000004758<br>09000004758<br>09000004755<br>09000004755<br>09000004755                                                   | as: [Lo<br>2009-12-01<br>2009-12-30<br>ard ✓<br>Refund<br>Descending ● A<br>20091229142844<br>20091229142844<br>20091229142844<br>2009121410255-<br>2009122142844<br>2009121410255-                                                   | scending O<br>Status<br>Success<br>Success<br>Success<br>Fail<br>Fail<br>Fail<br>Fail<br>Fail                                                                                                    | Wedness<br>e Passwor<br>Amou<br>HKD<br>HKD<br>HKD<br>HKD<br>HKD<br>HKD<br>HKD        | Result<br>Int<br>85.00<br>23.00<br>10.00<br>10.00<br>10.00<br>10.00            | Filter<br>Pages: 1 2<br>Username                                      |
|           | mPay Administration                                                                                                    | Control Panel<br>Transaction<br>Below is a tran<br>○ Transactio<br>○ Posting DO<br>Payment Meth<br>Transaction Ty<br>Sort By<br>Displaying 1 to<br>JETCO VISA/M<br>Transaction<br>Date<br>2009/12/29<br>16:45:10<br>2009/12/29<br>16:45:39<br>2009/12/29<br>16:35:34<br>2009/12/29<br>16:35:34<br>2009/12/29<br>16:35:34<br>2009/12/29<br>16:35:34<br>2009/12/29<br>16:35:34<br>2009/12/29<br>16:35:34<br>2009/12/29<br>16:36:32<br>2009/12/29<br>16:36:32<br>2009/12/29<br>16:36:20<br>2009/12/29<br>16:36:20<br>2009/12/29<br>1 | a 15 (of 2<br>asterior a<br>of 15 (of 2<br>asterCal<br>Transac<br>Type<br>Capture<br>Capture<br>Capture<br>Capture<br>Capture<br>Capture<br>Capture<br>Capture<br>Capture<br>Capture<br>Capture                                                                                                | Logged in<br>Result<br>action report.<br>From (YYY-MM-DD)<br>JETCO VISA/MasterCa<br>© Capture ©Void<br>Transaction Date ♥<br>Columns)<br>rd Transaction Jate<br>09000004763<br>09000004756<br>09000004756<br>09000004756<br>09000004755<br>09000004753                                          | as: [L<br>2009-12-01<br>2009-12-30<br>ard<br>Refund<br>Descending<br>A<br>20091230084351<br>20091229142844<br>20091229142844<br>20091229142844<br>20091229142844<br>20091229142845<br>2009121410255<br>2009121410255<br>2009121410255 | scending O<br>Status<br>Status<br>Success<br>Success<br>Succe | Wednesc<br>e Passwor<br>HKD<br>HKD<br>HKD<br>HKD<br>HKD<br>HKD<br>HKD<br>HKD<br>HKD  | Result<br>Result<br>10.00<br>10.00<br>10.00<br>10.00<br>10.00                  | Filter<br>Pages: 1 2<br>Username                                      |
|           | mPay Administration                                                                                                    | Control Panel Transaction Below is a tran Transactio Payment Meth Transaction Ty Sort By Displaying 1 tt JETCO VISA/M Transaction Ty Sort By Displaying 1 tt JETCO VISA/M Transaction Date 2009/12/29 16:46:10 2009/12/29 16:46:39 2009/12/29 16:34:31 2009/12/29 16:34:31 2009/12/29 16:34:31 2009/12/29 16:34:31 2009/12/29 16:34:32                                                                                                    | n Actio<br>saction a<br>n Date<br>ite<br>od<br>od<br>pe<br>15 (of 2<br>lasterCal<br>Transac<br>Type<br>Capture<br>Capture<br>Capture<br>Capture<br>Capture<br>Capture<br>Capture<br>Capture<br>Capture<br>Capture<br>Capture<br>Capture<br>Capture<br>Capture<br>Capture<br>Capture<br>Capture | Logged in<br>Result<br>action report.<br>From (YYY-MM-DD)<br>DETCO VISA/MASTERCI<br>© Capture © Void [<br>Transaction Date ]<br>Capture © Void [<br>Transaction Date ]<br>100000004758<br>09000004758<br>09000004758<br>09000004758<br>09000004758<br>09000004758<br>09000004758<br>09000004758 | as: [L4                                                                                                    | scending C<br>Status<br>Success<br>Success<br>Succ | Wedness<br>e Passwor<br>Amou<br>HKD<br>HKD<br>HKD<br>HKD<br>HKD<br>HKD<br>HKD<br>HKD | Result<br>10.00<br>10.00<br>10.00<br>10.00<br>10.00<br>10.00<br>10.00<br>10.00 | Filter<br>Filter<br>Pages: 1 2<br>Username                            |

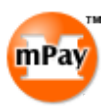

## 7 Reconciliation Report

The "Reconciliation Report" function allows merchants to view reconciliation records by different payment methods. The reconciliation records are transactions which are successful but payment response cannot send back to mPay. These transactions are updated back as successful by mPay schedule process.

Select "Reconciliation Report" under "Transaction Report" main menu. Select or input the searching criteria. Click "Filter" to download the records in CSV or PDF format.

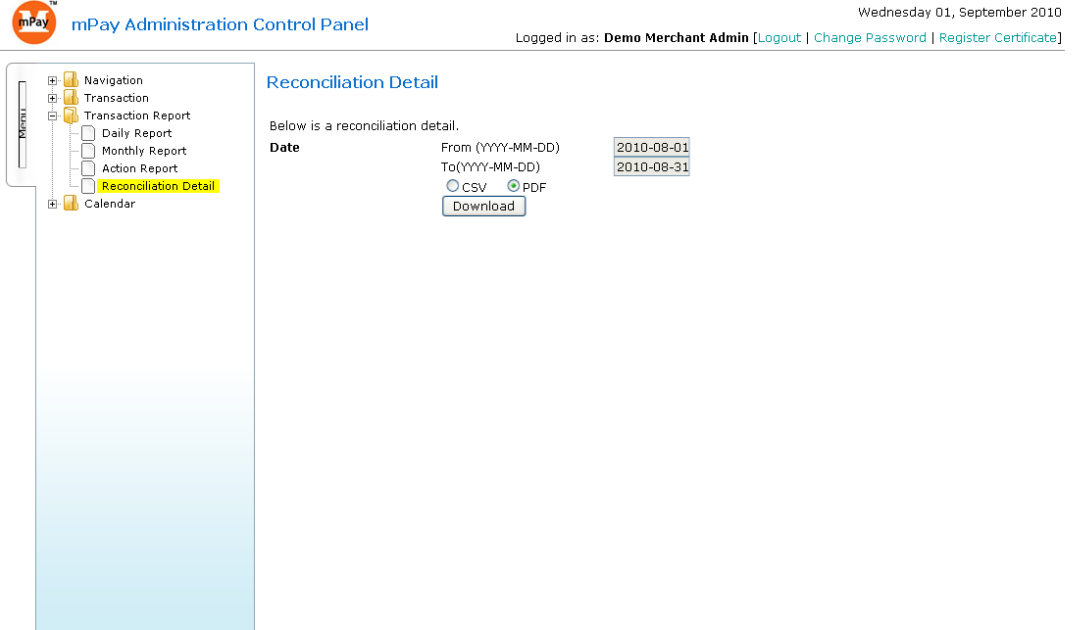